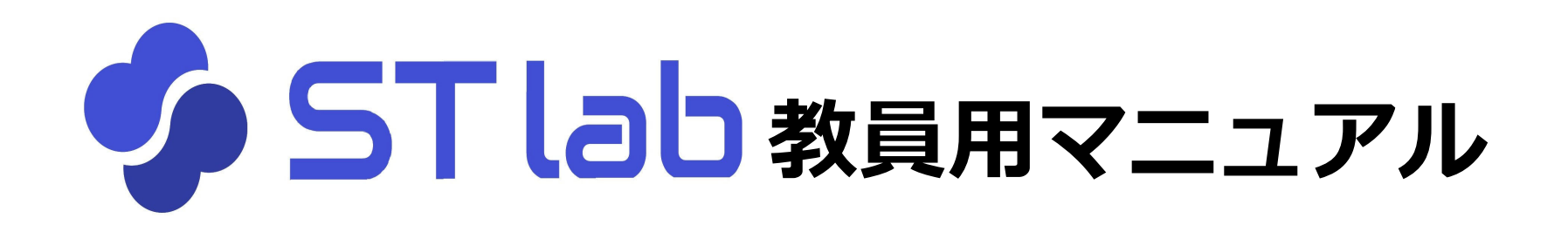

# 〈新規登録編〉

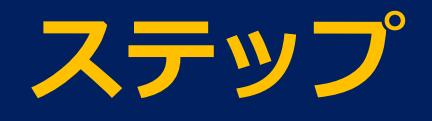

- 1. ログイン画面の新規登録をクリック。
- 2. 確認メールを送信。
- 3.送信されたメールのURLから新規登録。
- 4. ログイン画面に戻ってログイン。

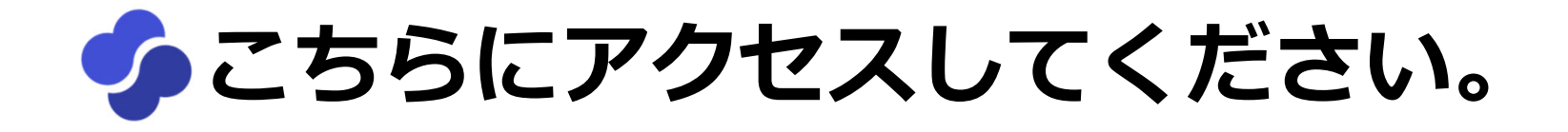

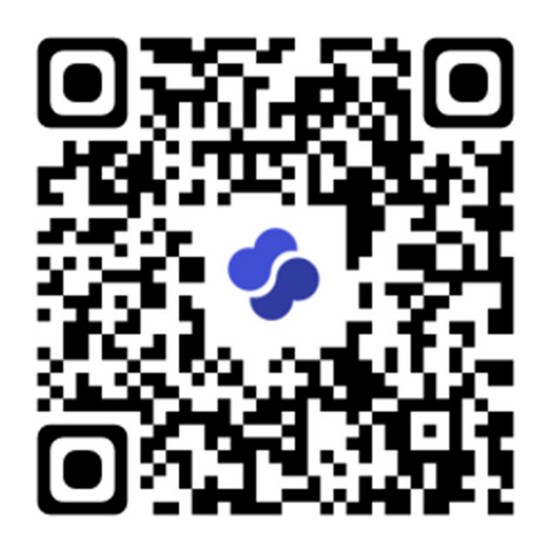

https://stlab-elearning.jp

## ログイン画面の「新規登録」をクリックします。

| 🍫 ST lab                                 |  |
|------------------------------------------|--|
| メールアドレス<br>メールアドレスの形式が正しくありません。<br>パスワード |  |
| 必須項目です                                   |  |
| 新規登録                                     |  |
|                                          |  |

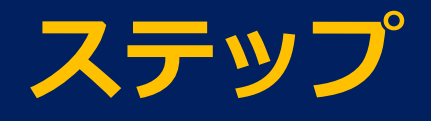

1. ログイン画面の新規登録をクリック。

#### 2. 確認メールを送信。

3.送信されたメールのURLから新規登録。

4. ログイン画面に戻ってログイン。

## 自分のメールアドレスに確認メールを送ります。

| 登録に際し、メールアドレスの確認が必要です。登録するメールアドレスを入力して<br>ください。 |  |
|-------------------------------------------------|--|
| メールアドレス                                         |  |
| 確認メールを送る                                        |  |
|                                                 |  |
|                                                 |  |
|                                                 |  |
|                                                 |  |
|                                                 |  |
|                                                 |  |

## 送信完了のメッセージを確認してください。

確認メールを送信しました。メール内のリンクから登録手続きを 完了してください。メールが受信できない場合は、迷惑メールフ オルダを確認し、stlab-elearning.jp からのメールが受信可能であ ることをご確認ください。

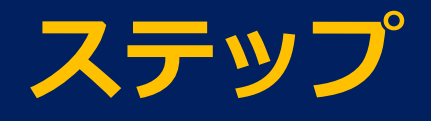

1. ログイン画面の新規登録をクリック。

#### 2. 確認メールを送信。

- 3.送信されたメールのURLから新規登録。
- 4. ログイン画面に戻ってログイン。

| <ul> <li>■ Comail</li> <li>              ← 作成          </li> <li>             受信トレイ         </li> <li>             スター付き         </li> <li>             スヌーズ中         </li> <li>             重要         </li> </ul> | 受信トレーをチェックしてください。<br>届いているURLから新規登録を行います。                                                                                          |
|----------------------------------------------------------------------------------------------------|----------------------------------------------------------------------------------------------------|
| → 王安<br>> 送信済み<br>■ 下書き                                                                                                    | <ul> <li>□ ☆ &gt; ST lab</li> <li>[ST lab] アカウント登録 - 12345678 @gmail.com様</li> </ul>                                               |
| י דע                                                                                                    | <ul> <li>※ メールが受信トレーにない場合は、迷惑メールになっていないか<br/>確認してください。</li> <li>※ 送信ミスの可能性もあります。どうしても見つからない場合は、<br/>再度確認メールを送信してみてください。</li> </ul> |

## URLをクリックすると「新規登録」画面に入ります。

| 必要事項を入力して登録を完了してください。 新規登録時は学<br>生・受講者として登録されます。教員の方は登録後に管理者までご<br>連絡ください。 |              |  |
|----------------------------------------------------------------------------|--------------|--|
| パスワード                                                                      |              |  |
| 氏                                                                          | 名            |  |
| 氏 (カナ)                                                                     | 名 (力ナ)       |  |
| 組織                                                                         | •            |  |
| ID 番号 (学籍番号等)                                                              |              |  |
| 利用規約・プ                                                                     | ライバシーポリシーを読む |  |
|                                                                            | 登録           |  |
|                                                                            |              |  |

- ① 設定したいパスワードを入力してください。
- ②「組織」はドロップダウンメニューから選択してください。所属組織がない場合は「ワークショップ」
   を選んでください。
- ③ 教員の方のID番号は必須記入事項ではありません。
- ④ <u>プライバシーポリシーを読み、承諾に∨を入れます。</u>
   (必須)
- ⑤ 「登録」をクリックして登録完了です。

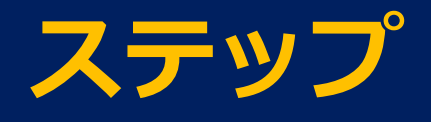

- 1. ログイン画面の新規登録をクリック。
- 2. 確認メールを送信。
- 3.送信されたメールのURLから新規登録。
- 4. ログイン画面に戻ってログイン。

## ログイン画面に戻りますので、ログインしてください。

| <b>\$</b> = | STlab    |
|-------------|----------|
| メールアドレス     | 0        |
| パスワード       | 9        |
| 必須項目です      | ログイン     |
| 新           | 規登録      |
| パスワードを      | 忘れた方はこちら |

## 複数のアカウント申請も可能です

- ・複数の教育機関等で教えてらっしゃるような場合
   複数のアカウントを申請していただくことも可能です。
- ・新規登録作業を必要なアカウント数だけ繰り返し行い、 機関ごとに「コース開設申請」を行ってください。

【ご注意】どの機関のためのアカウントなのか分かるよう、ご配慮ください。

- 例) 姓:山田 名:花子(電脳大学)
  - 姓:山田 名:花子(電脳教育大学)

# ご質問は、管理者まで stlab@les.cmc.osaka-u.ac.jp

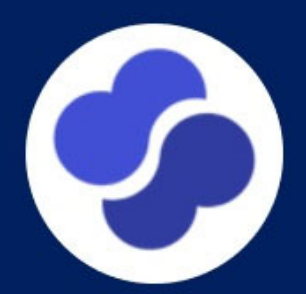